## Digitaal ondertekenen aanmeldformulier

Stap 1: Open de pdf met Acrobat Reader

Stap 2:

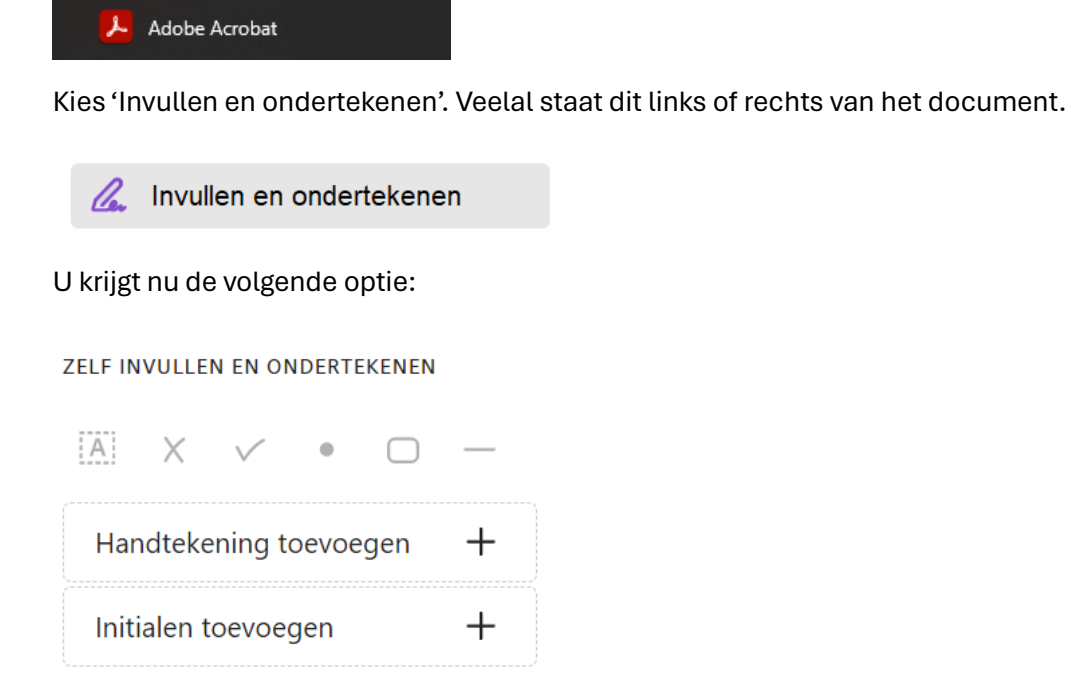

Stap 3: Kies 'Handtekening toevoegen'.

| Een e-handtekening toevoegen |   |
|------------------------------|---|
| Handtekening toevoegen       | + |
| Initialen toevoegen          | + |

Stap 4: U krijgt nu een scherm te zien waarin bovenin drie opties staan. Kies 'Tekenen'.

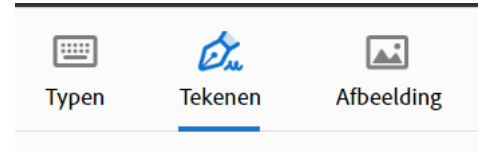

Stap 5: Met uw muis kunt u nu in het scherm uw handtekening maken.

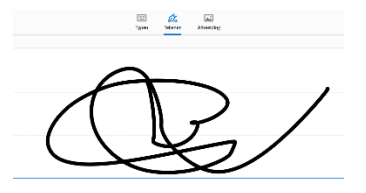

Stap 6: Kies 'Toepassen' als u klaar bent met het maken van de handtekening.

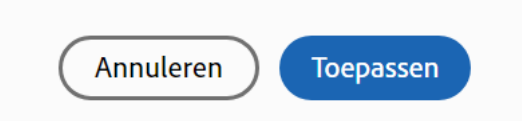

Stap 7:U merkt nu dat de gemaakte handtekening nu als object op de pdf zichtbaar is.Als u met de muis naar het vakje van handtekning gaat en klikt staat de<br/>handtekening op de juiste plek. U hebt het document nu digitaal ondertekend.

Handtekening:

- Stap 8: Sla het pdf document op.
- Stap 9: Mail het ingevulde formulier naar: <u>aanmeldenzwolle@greijdanus.nl</u>
- Stap 10:Ouders()verzorger(s) die voor het eerst een kind aanmelden op Greijdanus<br/>schrijven zich in voor een kennismakingsgesprek via<br/>https://greijdanus.nl/aanmelden-kennismakingsgesprek/.